软件升级 zhiliao\_xv35y 2018-11-25 发表

# 组网及说明

## 1 配置需求或说明

1.1 适用的产品系列

本案例适用于如MSR2600-10、MSR2600-17、MSR3600-51F等MSR2600-XX/3600-52F的路由器。

#### 1.2 配置需求及实现的效果

根据现场实际需求,需要升级路由的软件版本。 注:升级过程中不要中途对设备断电!!

#### 2 组网图

操作连线:使用正常的RJ-45水晶头的网线,一端连接设备的g0/0口,针对不同的设备,上传版本可能 对接口有所要求,建议使用g0/0口,然后配置个人的pc对应的ip地址为192.168.1.2,掩码为255.255.2 55.0,另外需要能够登录设备的命令行界面,此处以console线为例,console线一段连接设备的consol e口,另一端连接自己的个人pc,然后登录设备的命令行执行对应的操作。

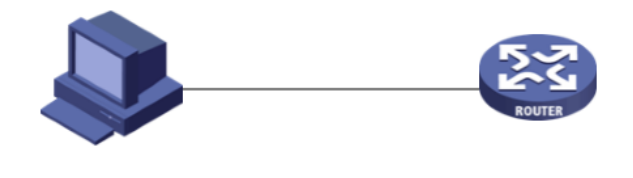

个人PC IP地址为 192.168.1.2/24

MSR 2600-10 WINET路由器 管理地址192.168.1.1/24

#### 配置步骤

3 升级步骤

#### 3.1 升级准备

#### 3.1.1 下载需要的版本 (请根据自己的型号准确下载版本)

#登陆www.h3c.com.cn后点击"产品支持与服务">>"软件下载"

| <b>H</b> 男C<br>数字化解决方案领导者 | 決捷导航 ☰ 产品技术      | 解决方案 技术咨询 | <b>服务</b> 产品支持与服务 | 新华三大学                        | 合作伙伴 | 关于我们 |
|---------------------------|------------------|-----------|-------------------|------------------------------|------|------|
|                           | 技术服务             | 产品 文档     | 与软件 政策            | <b></b>                      |      |      |
|                           |                  | 软件下       | 載服务               | 公告                           | 服务政策 |      |
| - AND                     | alt &            | 文档中       | 心服务               | 新闻                           | 渠道服务 |      |
| 选择"按产品检                   | <u>家"下的"路由器"</u> | 技术资       | ** 9867<br>及部     | 地分古问号广 <sup>永</sup> 即<br>穷说明 | K    |      |
| 按产品检索                     | 速率产品系列           | 送採具体产品    | 选择下载内容            |                              | 下载   |      |
| 云计算                       | 22               | ±         | 交换机               | į                            | 无线   |      |
| 安全                        | s                | DN        | 广域网SDN            | ,                            | NFV  |      |
| 管理软件                      | 消费               | 美产品       | 智能家居              | 8                            | 钙醋   |      |
| 存储                        | EF               | ON        | EPCN网关            | ICG                          | 言思通信 |      |
| 统一通信                      | 187.9<br>187.9   | 行而        | 其它产品              |                              |      |      |

| 13C MSR 系列路由器                 |                                          |
|-------------------------------|------------------------------------------|
| ◆ MSR 3620-DP-WiNet路由器        | ◆ MSR3610-X1 路由器                         |
| ◆ MSR 3600SI 路由器              | ◆ MSR 3600-51F 路由器                       |
| ◆ MSR2600-6-X1路由聯             | ◆ MSV 50 路由職                             |
| ✤ MSR3610-X1-WiNet路由器         | ✤ MSR3600-28-WiNet路由器                    |
| MSR2600-10-X1-WiNet           | ✤ MSR 2600X1 路由器                         |
| ◆ MSR 5620[60][80]路由器         | ◆ MSR 36-10[20][20-DP][40][60][Winet]路由器 |
| MSR 3600-28[51]路由器            | ✤ MSR 2630[Winet] 路由器                    |
| ◆ MSR 2600-10[17][Winet]路由瞬   | ◆ MSR 2600-CNDE路由器                       |
| * MSK 930 路田鼎                 | ◆ MSR 900-E路由器                           |
| ◆ MSR 930P10路由體               | ◆ MSR 930-10-Winet路由器                    |
| ◆ MSR 930[MSR930-W]-Winet路由器  | ◆ MSR 930[MSR930]-Winet内置AC路由器           |
| ◆ MSR 830[MSR830-10]-Winet路由器 | ◆ MSR 830-EI-WiNet路由器                    |
| ◆ MSR 830-HI-WiNet路由器         | ◆ MSR 800路由器                             |
| ◆ MSR 810-LMS LUS 路由聯         | ✤ MSR 810[Winet] 諮由器                     |
| ◆ MSR 810-10路由器               | ◆ LA66路由器                                |
| ◆ LA4616路由器                   | ◆ LA 3608E路由器                            |
| ◆ LA 2608路由器                  | ◆ RA 100 路由器                             |
| ◆ LA 3616路由器                  | ◆ RA 200 路由器                             |
| ◆ MSR 900[920]路由器             | → MSR 201X 路由器                           |
| ◆ MSR 2020[2021][2040] 路由器基本版 | → MSR 2020[2021][2040] 路由器标准版            |

下载对应的版本信息,所需要的用户名为: yx800 密码: 01230123:

| 数字化解决方案领导者                                                                                                    |                                                                                                    | 快捷导航:                                                  | 产品技术 解决:            | 方案 技术咨询服务 产品支持                                                                             | 与服务 新华三大学                                                             | 合作伙伴 关于我们 |
|----------------------------------------------------------------------------------------------------|----------------------------------------------------------------------------------------------------|--------------------------------------------------------|---------------------|--------------------------------------------------------------------------------------------|-----------------------------------------------------------------------|-----------|
| 技术服务产品                                                                                                    | 文档与软件                                                                                                    | 政策动态                                                   |                     | 在线帮助                                                                                       | 相关服务                                                                  |           |
|                                                                                                    | 软件下載<br>文档中心<br>技术资料                                                                                           | 服勞公告<br>服勞新闻<br>進便服務合同會<br>及服勞说明                       | 服务政策<br>渠道服务<br>户条款 | 智能性病在核審報<br>(消费時/高)<br>(消费時/高)<br>(服务編,方片、存儀)<br>保修期置询<br>条形防伤面询<br>接权业务<br>产品生命阐明<br>如了社区 | HPE产品支持中心<br>金牌支持中心                                                   |           |
| <ul> <li>MSR2600-CM</li> <li>MSR2600-CM</li> <li>MSR2600-CM</li> <li>MSR2600-CM</li> <li>MSR2600-CM</li> <li>MSR2600-CM</li> </ul> | W520-R2516P06 版本软件页<br>W520-R2516P02 版本软件页<br>W520-R2516 版本软件及说明<br>W520-R2514P14 版本软件及<br>W520-R2514P12 版本软件系 | 2.決明书 60<br>1.決明书 60<br>1月书 60<br>1.決明书 60<br>1.決明书 60 |                     | 営能終端社区<br>下載<br>下載<br>下載<br>下載<br>下数                                                       | <ul> <li>&gt; 整本手册</li> <li>&gt; 00-前言</li> <li>&gt; 01-正文</li> </ul> | More >    |

### 3.1.2 在Bootware下通过以太网口利用TFTP导入系统文件

#本案例使用3CD软件,选择TFTP方式导入版本文件(电脑防火墙注意关闭)

| 3CDaemon                | _                     |       |       |                                                                 |  |
|-------------------------|-----------------------|-------|-------|-----------------------------------------------------------------|--|
| File View Help          |                       |       |       |                                                                 |  |
| TFTP Server             | Start Time            | Peer  | Bytes | Status                                                          |  |
|                         | Jul 01, 2018 22:58:43 | local | 0     | Listening for TFTP requests on IP address: 192.168.0.6, Port 69 |  |
|                         |                       |       |       |                                                                 |  |
| Conf gure TFTP Server   |                       |       |       |                                                                 |  |
| <u>en</u>               |                       |       |       |                                                                 |  |
|                         |                       |       |       |                                                                 |  |
| TFTP Server is started. |                       |       |       |                                                                 |  |

#选择需要导入的文件MSR2600-CMW520-R2516P17.bin文件的路径

| 3CDaemon                                          |                |                         |                                                                 |  |
|---------------------------------------------------|----------------|-------------------------|-----------------------------------------------------------------|--|
| File View Help                                    |                |                         |                                                                 |  |
| TFTP Server Start Time                            | Per            | er Bytes                | Status                                                          |  |
| Jul 01, 201                                       | 8 22:58:43 loc | al 0                    | Listening for TFTP requests on IP address: 192.168.0.6, Port 69 |  |
| Configure TFTP Server                             | 3CDaemon Co    | onfiguratio             | on 📃                                                            |  |
| 5 <b>TP</b>                                       | F<br>Ger       | TP Profil<br>meral Conf | es Syslog Configuration<br>TFTP Configuration                   |  |
| TFTF Server is started.<br>Click here to stop it. | Creste diz     | ectory na               | nes in inconing file rev                                        |  |
|                                                   | Allow over     | write of                | existing files?                                                 |  |
| Logging to litpd.log.<br>Click to stop.           | Upload/Dow     | nload                   | E:\                                                             |  |
| X.                                                | Per-packet     | timeout                 | in seconds 5                                                    |  |
| Not debugging.<br>Click to start.                 | Maximum re     | tries                   | 10                                                              |  |
|                                                   | Interfrane     | transmis                | sion 0                                                          |  |
| Clear list.                                       |                |                         |                                                                 |  |
|                                                   |                |                         |                                                                 |  |
| View Log/Debug files.                             | 3CDaemon       |                         | 福安 取満 広田(4)                                                     |  |
|                                                   |                |                         |                                                                 |  |

#在设备出厂前,管理口的IP地址为192.168.1.1/24。可将电脑直连此接口上,并设置相同网段的IP地址。(本案例电脑直连G0接口,实际组网中也可以使用别的接口)。

#Console线如何连接设备,可参考1.1.1 Console方式登录设备方法"Console登录设备方法"章节。 #在设备启动过程中,当命令行界面出现"Press Ctrl+B to enter extended boot menu..."时,电脑立即键入<Ctrl+B>,按下<Enter>键后,系统将进入BootWare主菜单在BootWare主菜单下键入<3>,可以进入以太网口子菜单,系统显示如下:

| Press Ctrl+B to enter extended boot menu                                                                                                    |  |  |  |  |  |  |  |
|----------------------------------------------------------------------------------------------------|--|--|--|--|--|--|--|
| Password recovery capability is enabled.<br>Note: The current operating device is flash<br>Enter < Storage Device Operation > to select device.                                                                                                    |  |  |  |  |  |  |  |
| <pre></pre>                                                                                                    |  |  |  |  |  |  |  |
| Note:the operating device is flash<br><li>ADV Download Application Program To SDRAM And Run<br/><li>Download Application File<br/><li>Update Main Application File<br/><li>Update Secure Application File<br/><li>Modify Ethernet Parameter<br/><li>Exit To Main Menu<br/><li>Ensure The Parameter Be Modified Before Downloading!&gt;</li></li></li></li></li></li></li> |  |  |  |  |  |  |  |
| #键入<5>进入以太网口配置菜单<br>Enter your choice(0-5): 5                                                                                                    |  |  |  |  |  |  |  |
| ======================================                                                                                                    |  |  |  |  |  |  |  |
| ==  Note: '.' = Clear field.     '-' = Go to previous field.     Ctrl+D = Quit.                                                                                                    |  |  |  |  |  |  |  |
| Protocol (FTP or TFTP) :tftp<br>Load File Name :MSR2600-CMW520-R2516P19.bin                                                                                                    |  |  |  |  |  |  |  |
| Target File Name :MSR2600-CMW520-R2516P19.bin :                                                                                                    |  |  |  |  |  |  |  |
| Server IP Address:192.168.1.2Local IP Address:192.168.1.1Gateway IP Address:0.0.0                                                                                                    |  |  |  |  |  |  |  |
| #回到以太网菜单后,选择<2> 升级主应用程序,等待版本下载完成                                                                                                    |  |  |  |  |  |  |  |
|                                                                                                    |  |  |  |  |  |  |  |
| Enter your choice(0-5): 2                                                                                                    |  |  |  |  |  |  |  |
| Loading                                                                                                    |  |  |  |  |  |  |  |
|                                                                                                    |  |  |  |  |  |  |  |
| ······                                                                                                    |  |  |  |  |  |  |  |
|                                                                                                    |  |  |  |  |  |  |  |
| Done!                                                                                                    |  |  |  |  |  |  |  |
| 28075008 bytes downloaded!<br>Updating File flash:/MSR2600-CMW520-R2516P19.bin                                                                                                    |  |  |  |  |  |  |  |
|                                                                                                    |  |  |  |  |  |  |  |
| 3.2 重启设备完成升级                                                                                                    |  |  |  |  |  |  |  |
| #选择<0> 返回上级菜单后,再选择<0> 重启设备。                                                                                                    |  |  |  |  |  |  |  |

| ======================================                                         | nter Ethernet Subl               | Menu>=====           |                        |
|--------------------------------------------------------------------------------|----------------------------------|----------------------|------------------------|
| Note:the operating device is flash                                             |                                  | I                    |                        |
| <1> Download Application Program T                                             | o SDRAM And R                    | un                   |                        |
| <2> Update Main Application File                                               |                                  |                      |                        |
| I<3> Update Backup Application File                                            |                                  |                      |                        |
| I<4> Update Secure Application File                                            |                                  |                      |                        |
| I<5> Modify Ethernet Parameter                                                 |                                  | 1                    |                        |
| <pre></pre> <pre></pre>                                                        |                                  | 1                    |                        |
| -Ensure The Parameter Re Modified                                              | Before Download                  | inals                | 1                      |
|                                                                                |                                  |                      | <br>                   |
| Enter your choice(0-5): 0                                                      |                                  |                      |                        |
| ======================================                                         | EXTEND-BOOTW                     | ARE MENU>==          |                        |
| ===                                                                            |                                  |                      |                        |
| <1> Boot System                                                                |                                  |                      |                        |
| <2> Enter Serial SubMenu                                                       |                                  | I                    |                        |
| <3> Enter Ethernet SubMenu                                                     |                                  |                      |                        |
| <4> File Control                                                               |                                  |                      |                        |
| <5> Restore to Factory Default Config                                          | guration                         |                      |                        |
| <6> Skip Current System Configuration                                          | on                               | I                    |                        |
| <7> BootWare Operation Menu                                                    |                                  | I                    |                        |
| <8> Clear Super Password                                                       |                                  | 1                    |                        |
| <9> Storage Device Operation                                                   |                                  |                      |                        |
| <pre></pre> <pre></pre> <pre></pre>                                            | I                                |                      |                        |
|                                                                                |                                  |                      |                        |
| Ctrl+Z: Access EXTEND-ASSISTANT                                                | MENU                             |                      |                        |
| Ctrl+F: Format File System                                                     |                                  |                      |                        |
| Ctrl+C: Display Copyright                                                      |                                  |                      |                        |
|                                                                                |                                  |                      |                        |
|                                                                                |                                  |                      |                        |
| 3.3 查看与验证                                                                      |                                  |                      |                        |
| #设备已能正常启动,就表示版本已正                                                              | 常导入可以使用di                        | s ver 查看。            |                        |
| dis version                                                                    |                                  |                      |                        |
| H3C Comware Platform Software<br>Comware Software, Version 5.20, Rel           | ease 2516P19                     |                      |                        |
| Copyright (c) 2004-2017 New H3C<br>H3C MSR26-00 uptime is 0 week, 0 da         | ay, 0 hour, 10 mi                | td. All rights nutes | reserved.              |
| Last reboot 2013/01/01 00:00:07<br>System returned to ROM By <reboot></reboot> | Command.                         |                      |                        |
| CPU ID: 0x8                                                                    |                                  |                      |                        |
| 512M bytes DDR3 SDRAM Memory<br>2M bytes Flash Memory                          |                                  |                      |                        |
| Logic Version: 2.0                                                             |                                  |                      |                        |
| Extended BootROM Version: 5.40                                                 | (Handware) 2 0                   | (Deriver)1 0         | ((0) 0)1 0             |
| [SLOT 0]GE0/0                                                                  | (Hardware)2.0,<br>(Hardware)2.0, | (Driver)1.0,         | (CPLD)1.0<br>(CPLD)1.0 |
|                                                                                | (Hardware)2.0,<br>(Hardware)2.0, | (Driver)1.0,         | (CPLD)1.0<br>(CPLD)1.0 |
| [SLOT 2]SIC-2E1-F                                                              | (Hardware)2.0,                   | (Driver)1.0,         | (CPLD)3.0              |

配置关键点